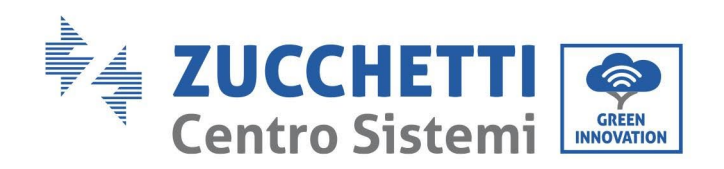

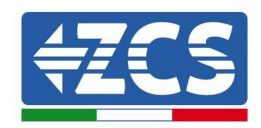

# CARO commissioning AC011K-AE-35/ AC7000-AE-35

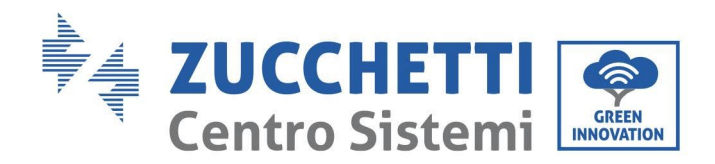

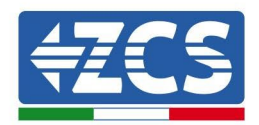

This document indicates how to commission the CARO charging station through APP EVCHARGO

## **APP EVCHARGO**

 Download the Evchargo APP for smartphones own a charging station

E . When registering, check the second box if you

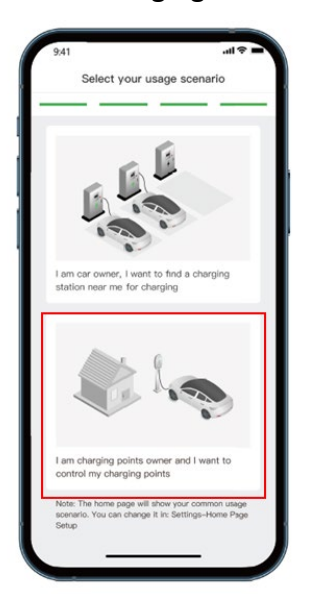

- From the first page after logging in, select charging **point** at the bottom and set it up.
- If you are configuring near the wallbox then you can select on **Nearby verification**, otherwise you can manually add or scan the QR code on the wallbox label.

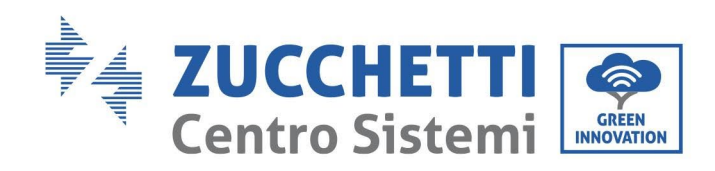

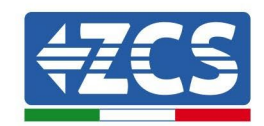

| 11:33 🖪                                               | <b>֎</b> ∯ .ı  85% <b>İ</b>                                | 10:11 🖪 🇭 🖲                                   | হিন,না 65% 🖬                        | 11:43 🖪             | 3                                                       | 4 <u>9</u> + .⊪ 83% ∎        |
|-------------------------------------------------------|------------------------------------------------------------|-----------------------------------------------|-------------------------------------|---------------------|---------------------------------------------------------|------------------------------|
| Autoconsumo                                           | Pubblico                                                   | < Aggiungi un pu                              | nto di ricarica                     | <                   | Punti di ricarica vicir                                 | ni                           |
|                                                       |                                                            | Aggiungi un punto di Selezio<br>ricarica marc | are il Configurare la comunicazione | Seleziona<br>marchi | re il Aggiungi<br>o un punto di l'operatore<br>ricarica | Configurare la comunicazione |
| ((- 1))                                               |                                                            |                                               |                                     | Selezio             | nare il punto di ricarica                               |                              |
|                                                       |                                                            |                                               |                                     |                     | Aggiornamento                                           |                              |
|                                                       |                                                            | Svr121.666/1708-****                          |                                     |                     | SN10052305255201                                        | >                            |
| Collegare il punto di ric<br>possibile controllare il | carica con l'APP, quindi è<br>punto di ricarica tramite il |                                               |                                     |                     |                                                         |                              |
| telefono cellulare.                                   |                                                            | Scansionare il codice Q                       | R sul punto di ricarica             |                     |                                                         |                              |
|                                                       |                                                            |                                               |                                     |                     |                                                         |                              |
|                                                       |                                                            | 😑 Scansiona                                   | re il codice QR                     |                     |                                                         |                              |
|                                                       | 2                                                          | 🕀 Aggiungi r                                  | nanualmente                         |                     |                                                         |                              |
| + Legare                                              | e il punto di ricarica                                     | Verifica nelle                                | e vicinanze                         |                     |                                                         |                              |
| الله<br>Mappe Pur                                     | ato di ricarica                                            |                                               |                                     |                     |                                                         |                              |
| 111                                                   | 0 <                                                        | III C                                         | ) <                                 |                     | III O                                                   | <                            |

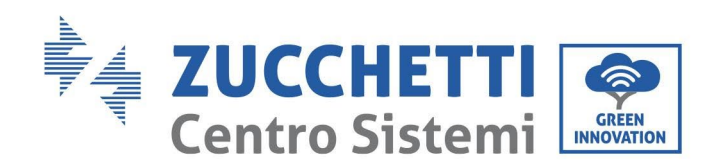

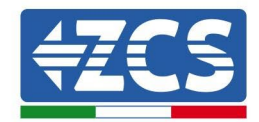

• Select ZCS brand

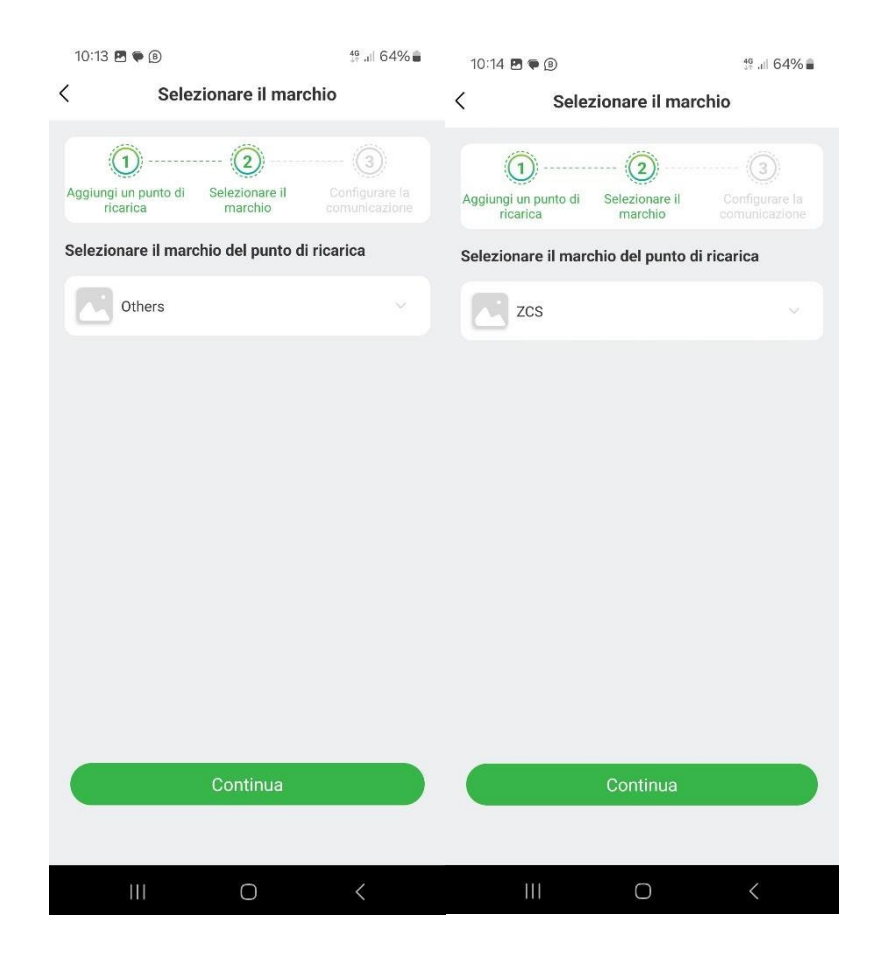

#### Select the communication mode:

- *Online:* The charger must be connected to the network via Wifi or Ethernet. In this way it is possible to monitor and give commands from the APP via smartphone remotely.
- *Bluetooth:* The charger communicates with your smartphone via Bluetooth. In this way, it is possible to monitor and give commands from the APP via smartphone only in the vicinity of the charger.
- *Plug in to charge:* Neither control nor monitor the charging session from your smartphone. Charging is only interrupted by the car.

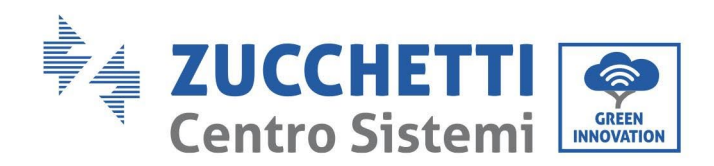

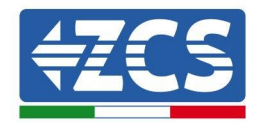

If you choose the Online communication mode , proceed with the steps indicated below.

| 10:14 🖻 🏶 📵 🤤 👯 🔐 64% 🖬                                            | 10:14 🖻 🌪 📵 👘 🖓 📶 64% 🔳                                                                                      | 10:14 🖻 🌪 (B) 🔅 🔅 10:64% 🖬                                                                 |
|--------------------------------------------------------------------|----------------------------------------------------------------------------------------------------|--------------------------------------------------------------------------------------------|
| Selezionare la modalità di comunicazione                           | Configurare la rete                                                                                          | Configurare la rete                                                                        |
| 1 2 2 2 2 2 2 2 2 2 2 2 2 2 2 2 2 2 2 2                            | Aggiungi Selezionare II Selezionare Configurare la un punto di marchio la modalità di reterità comunicazione | Aggiungi Selezionare il Selezionare Configurare la un punto di marchio la modalità di rete |
| Selezionare la modalità di comunicazione                           | Metodo di configurazione                                                                                     | Metodo di configurazione                                                                   |
| (()) In linea                                                      | 8 APP(Raccomandazione)                                                                                       | 8 APP(Raccomandazione)                                                                     |
| rete                                                               | Metodo di comunicazione                                                                                      | Metodo di comunicazione                                                                    |
| Bluetooth                                                          | Seleziona il metodo di comunicazione $$                                                                      | Seleziona il metodo di comunicazione                                                       |
| Il telefono e il punto di ricarica comunicano tramite<br>bluetooth |                                                                                                    | 🔶 WiFi                                                                                     |
| Si collegare per caricare                                          |                                                                                                    | C Ethernet                                                                                 |
|                                                                    |                                                                                                    |                                                                                            |
|                                                                    |                                                                                                    |                                                                                            |
|                                                                    |                                                                                                    |                                                                                            |
|                                                                    |                                                                                                    |                                                                                            |
| Confermare                                                         | Saltare                                                                                                    | Saltare                                                                                    |
|                                                                    | III O <                                                                                                    |                                                                                            |

By selecting WiFi you will be asked to choose the network and enter the specific password. If the configuration is successful, you will have to display the wallbox on **Available** as in the screenshot below.

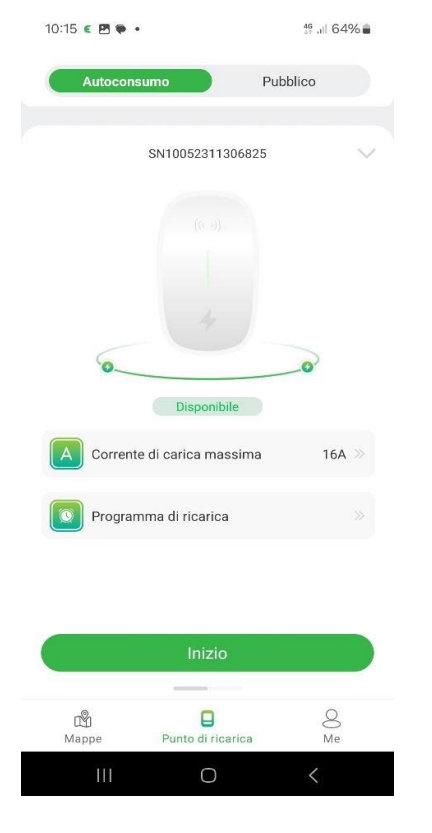

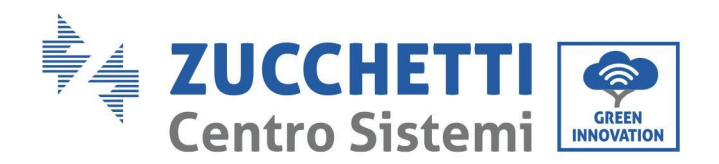

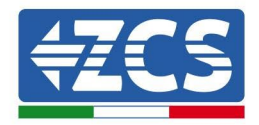

### **CONFIGURE RFID CARDS**

To add RFID cards press on *Me, Card Management, Add a Card.* Once added, the identification code above will appear.

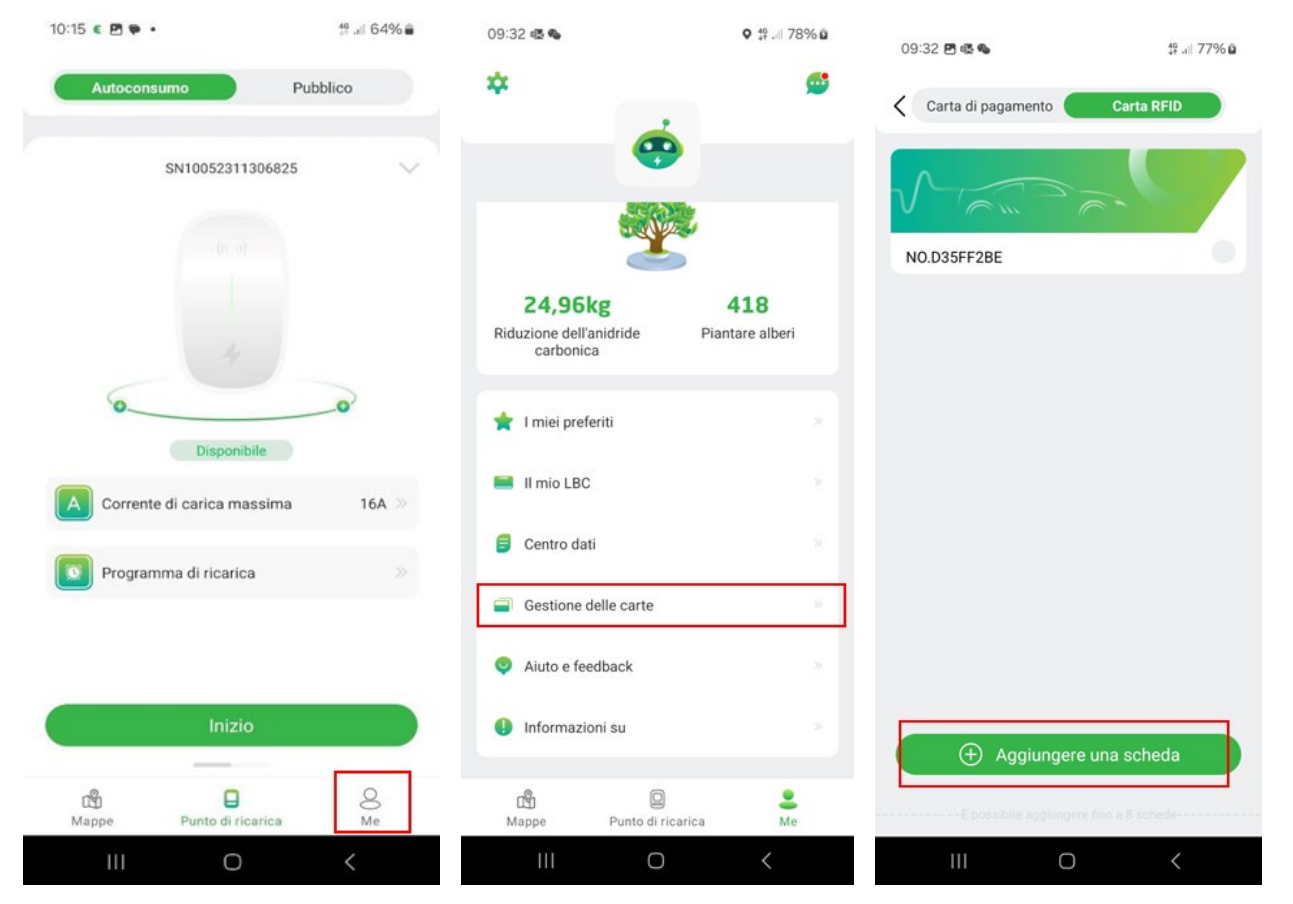

## **NETWORK CONFIGURATION VIA ACCESS POINT (AP)**

In case you have network configuration problems via APP, you can also do it via access point (AP). Once the wallbox has been switched on, you have 10 **minutes** to log in via the access point, after which it must be switched off and on again.

The steps to follow:

- put your phone in airplane mode
- Turn on WiFi and search for the network with the same name as the SN serial code.....
- Log in and enter the password: admin123
- tick automatic reconnection
- type the address 192.168.4.1 on the search engine
- enter the 4-digit PIN that is present inside the box

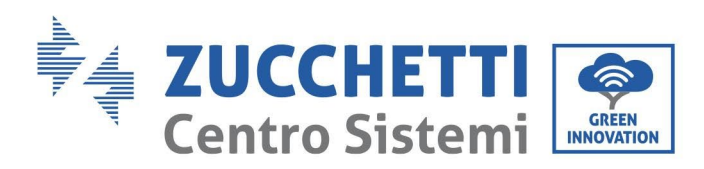

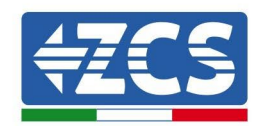

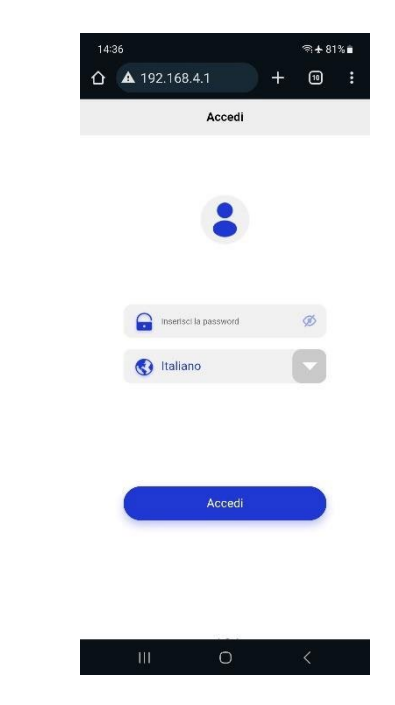

By clicking on Network Setting I choose the connection mode:

- Wifi
- Ethernet

Once you have selected the connection mode, follow the network setup procedure. If you select Wifi you will be prompted to select the network and enter the network password. When you have completed the procedure, select *Confirm*.

| 10:05 @                       |                   | জ+ 66%∎<br> | 10:05 | 10:05 <b>P</b> (A) |                                        |          | St 66%. |  |
|-------------------------------|-------------------|-------------|-------|--------------------|----------------------------------------|----------|---------|--|
| <b>A</b> 192.1                | 68.4.1/#/funct    | ⊦           | Δ (   | ▲ 192.1            | 68.4.1/#/pileS                         | + 💿      |         |  |
|                               | Home              | English 🗸   | <     |                    | Network Settings                       | English  |         |  |
| ateway S                      | N10052311306825-V | 43.2.276    |       | 🔒 Ethe             | ernet                                  |          |         |  |
| harger SN                     | SN1005231130682   | 5-1.4.859   |       |                    |                                        |          |         |  |
| Communication Method Ethernet |                   |             |       | 33/9               | ://ocpp16.evchargo<br>5N10052311306825 | .com:330 |         |  |
| erver Status                  | Disconnected      |             |       |                    |                                        |          |         |  |
| letwork Stat                  | us Offline        |             | 1     |                    |                                        |          |         |  |
| Network S                     | Erase data        | er Settings |       |                    | Confirm                                |          |         |  |
|                               | Quit              |             |       |                    |                                        |          |         |  |
|                               |                   |             |       |                    |                                        |          |         |  |
|                               |                   |             |       |                    |                                        |          |         |  |
|                               |                   |             |       |                    |                                        |          |         |  |
|                               |                   |             |       |                    |                                        |          |         |  |
|                               |                   |             |       |                    |                                        |          |         |  |